## Members

## **Publishing a Member Plugin**

- 1. Log in to the backend of the Hub and access the Users tab and then click Members.
- 2. On the **Members** main page, navigate to the **Plugins** tab.
- 3. Select the box beside the plugin that is to be published. This would turn on the plugin allowing users to access it from their profile page.
- 4. Click **Publish** and the plugin will be turned on.

## **Unpublishing a Member Plugin**

- 1. Log in to the backend of the Hub and access the Users tab and then click Members.
- 2. On the **Members** main page, navigate to the **Plugins** tab.
- 3. Select the box beside the plugin that is to be unpublished from the Hub. This would turn off the plugin taking it off their profile page.
- 4. Click Unpublished and the plugin will be turned off.

## **Clearing Existing Terms of Use Agreements**

When terms of use are changed on the hub, it may be necessary to require users to re-accept the new terms. To reset all existing agreements, and force re-acceptance, go to the administrative interface and navigate to the members component. Click the "Reset terms of use agreements for all users" button, and confirm the action.